## REPS

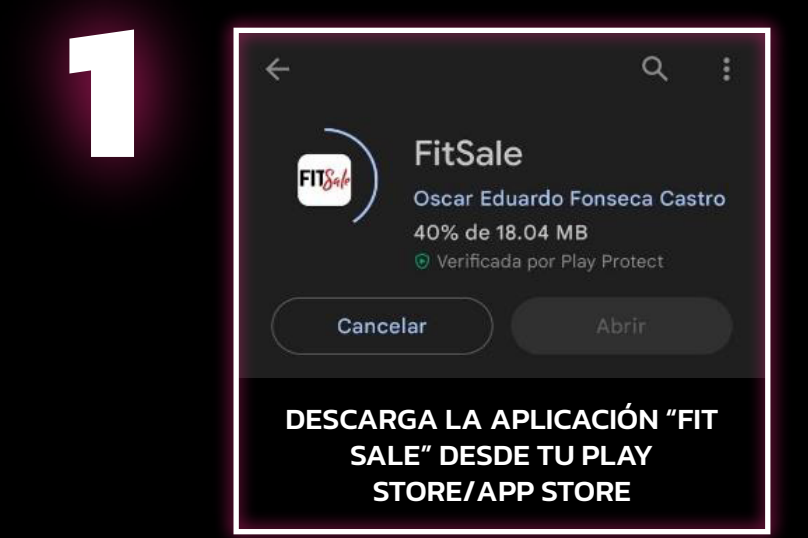

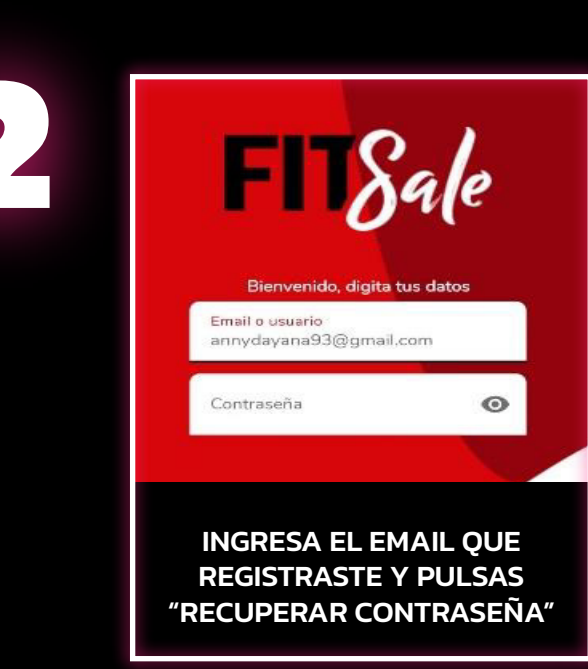

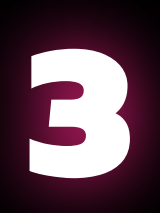

## < Recuperación de contraseña

Para recuperar tu contraseña por favor escribe tu correo electronico y recibiras un mensaje de recordatorio

annydayana93@gmail.com

EN LA PRÓXIMA PESTAÑA REPITE EL CORREO Y PULSAS EL ÍCONO DEL CORREO

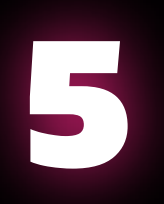

| ← ⊕ Autogestion<br>https://secure.clez.co/pay_dev/ager < : |
|------------------------------------------------------------|
| REPS                                                       |
| Clave:                                                     |
| 1                                                          |
| Repetir clave:                                             |
|                                                            |
| ACTUALIZAR CLAVE                                           |
|                                                            |
| ASIGNA TU CLAVE<br>PERSONAL Y REPITES CLAVE                |

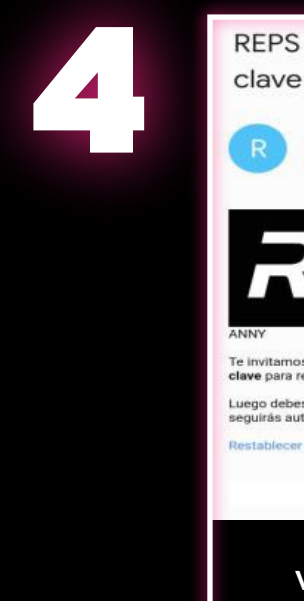

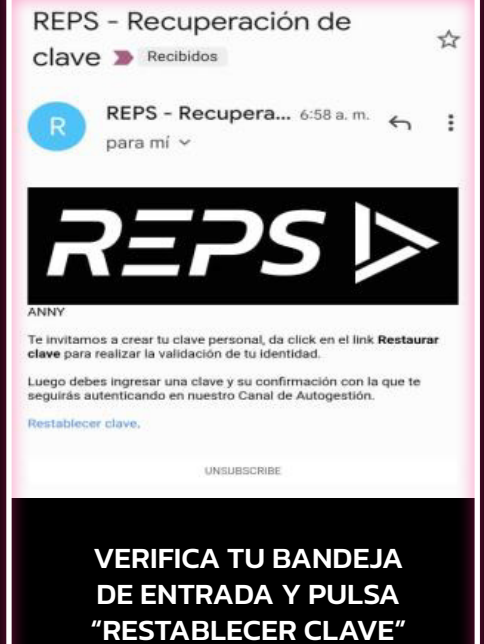

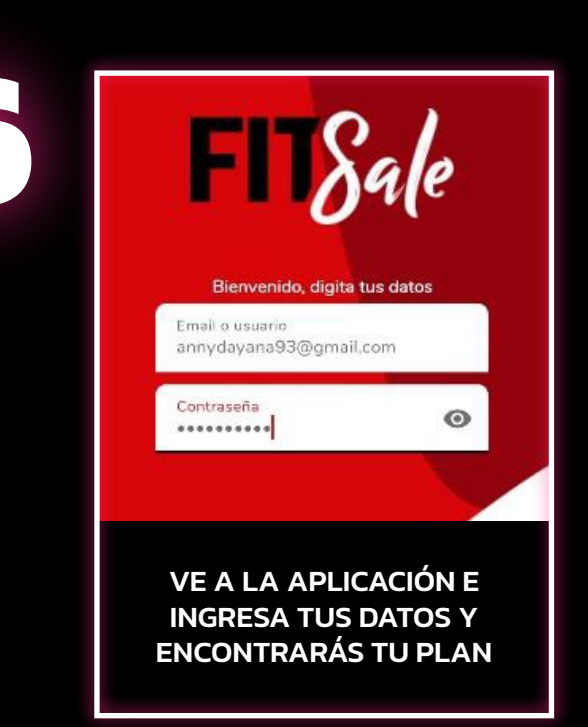

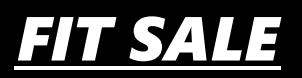